## Navigating the Department of Industrial Relations Website: I. Finding the applicable prevailing wage determination

### What's my project's determination? YYYY-1 or YYYY-2?

The Department of Industrial Relation ("DIR") issues prevailing wage determinations twice each year on February 22 and August 22. Wage determinations are referenced by the four digit year followed by dash (-) then a one (1) or two (2).

A project's prevailing wage determination is generally based off of the first bid advertisement date. If there is no bid advertisement date for a project, the DIR's Public Works Manual states that "other benchmark events, including the first written memorialization of the agreement concerning the public works elements of project or the contract governing the award of public funds will be utilized instead." When in doubt, verify with the awarding body or your prime contractor for the detemination applicable to the project.

#### Where can I find the determination?

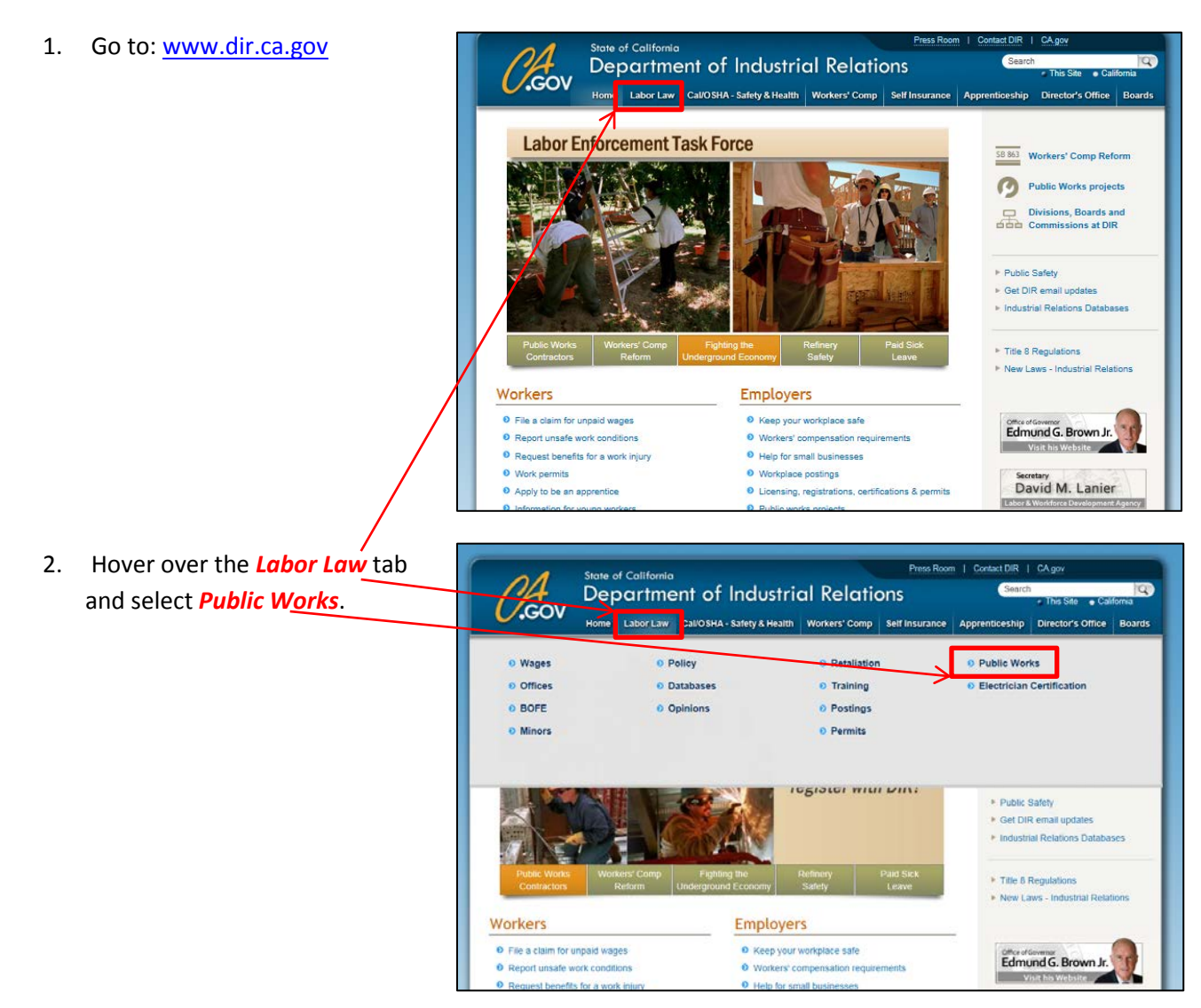

Navigating the Department of Industrial Relations Website: I. Finding the applicable prevailing wage determination

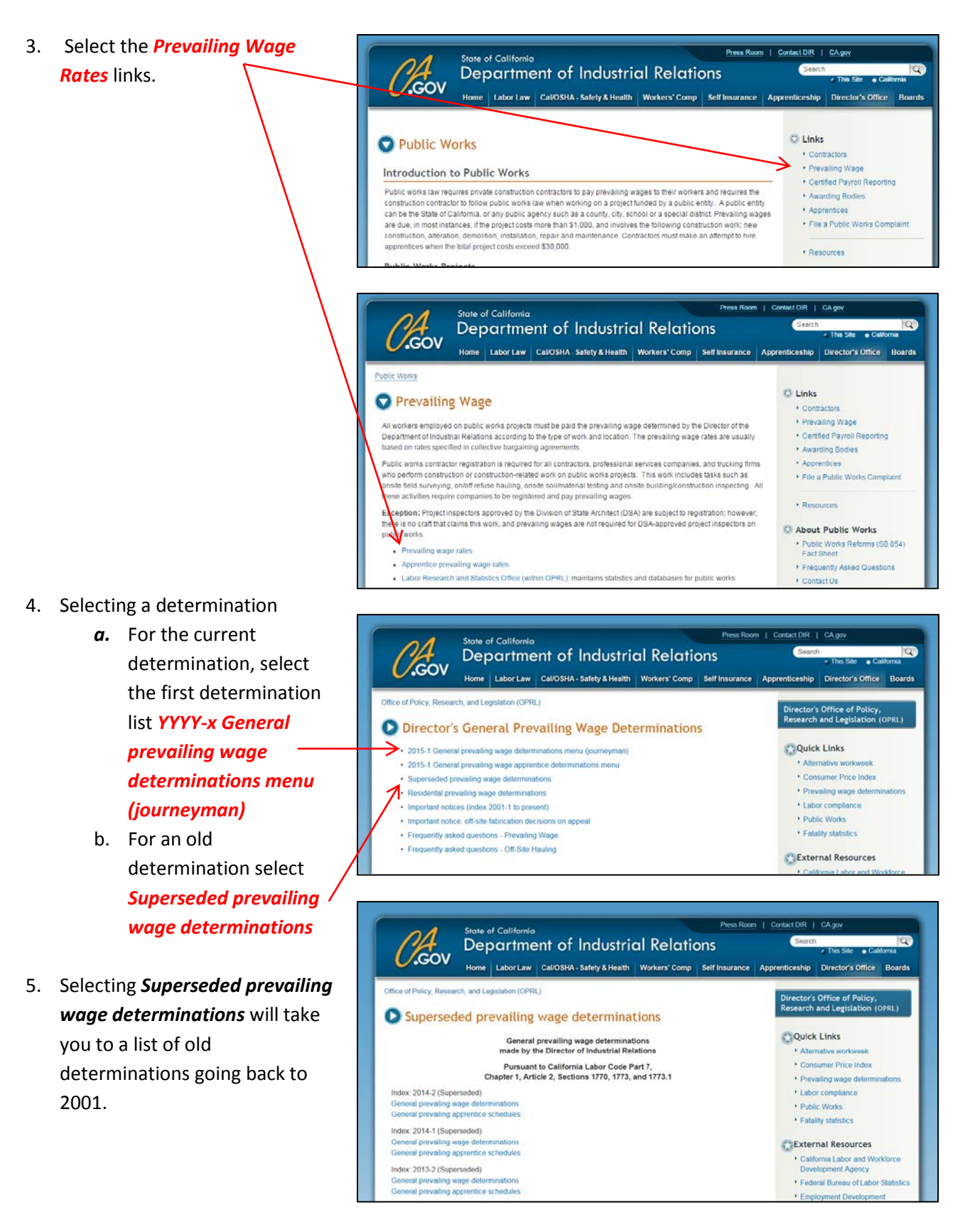

# Labor Compliance Dept.'s Guide to Navigating the Department of Industrial Relations Website: II. Six Steps of a General Prevailing Wage Determination

#### Six Steps Explained

California Prevailing Wage rates are established by the Department of Industrial Relations ("DIR"), Office of Policy, Research and Legislation ("OPRL") also known as Division of Labor Statistics and Research ("DLSR"). These prevailing wage rates vary depending on the type of work, the locality of the work site, and when the work is performed. For this reason, after getting to the General Prevailing Wage Determination, there are six steps to finding the applicable prevailing wage rates.

- After navigating to the applicable prevailing wage determination, you must find the worker's applicable classification(s).
  - a. <u>Step one:</u> Statewide
     Some work classifications have
     rates that apply to work
     throughout the State.
  - b. <u>Step two:</u> Northern California Southern California and <u>Step three:</u> San Diego Some work classifications have rates that are different by region.
  - <u>Step four:</u> Select County
     Some work classifications have
     rates that are different by county.
  - d. <u>Step five:</u> Select County Some work classifications by county require Shift Differential pay. These special rates can be found here.
  - <u>Step Six:</u> *Important Notices* Changes, corrections, and
     clarifications of prevailing wage
     determinations are posted here.

| GOV                                                                                                    | Department                                                                                                    | of industrial kelations                                                                                                    | <ul> <li>This Site</li> <li>California</li> </ul>                                                                                                    |
|----------------------------------------------------------------------------------------------------|----------------------------------------------------------------------------------------------------|----------------------------------------------------------------------------------------------------|----------------------------------------------------------------------------------------------------|
| -                                                                                                    | Home Labor Law Cal/C                                                                                                    | SHA - Safety & Health Workers' Comp Self Insurance                                                                                                    | Apprenticeship Director's Office Board                                                                                                    |
| fice of Policy, Rese                                                                                                    | arch, and Legislation (OPRL)                                                                                                    |                                                                                                    | Director's Office of Policy,<br>Research and Legislation (OPRL)                                                                                          |
| Index 20 determi                                                                                                    | 14-2 general preva<br>nations<br>General prevai<br>made by the dir<br>Pursuant to Ca<br>chapter 1, article 2, s                                                                                                    | Quick Links     Alternative workweek     Actionative workweek     Counter Price Index     Prevailing wage determinations     Labor compliance     Public Works     Fatality statistics     California Labor and Workforce     Development Agency     Federal Bureau of Labor Statistic |                                                                                                    |
| The effective date of<br>leterminations are<br>March 3rd in a leap<br>September 1st for of<br>To locate a particul<br>work, or travel and | f each determination is ten (10) o<br>issued twice a year (February 22<br>o year and March 4th in a non-lea<br>determinations issued on August<br>ar journeyman craft or classificati<br>subsistence provision, please foll |                                                                                                    |                                                                                                    |
| Step one                                                                                                    | Statewide                                                                                                    | First examine if your craft's determination is among the<br>basic trades that apply to most counties in California.                                                                                                    | <ul> <li>Employment Development<br/>Department</li> <li>About Labor Research and<br/>Statistics Office</li> <li>Contact Us</li> <li>OPRL Home</li> </ul> |
| Step two (A)                                                                                                    | Northern California                                                                                                    | If you have not found your craft in step one, check this<br>area to see if your craft's determination is one of<br>Northern California's basic trades.                                                                                                    |                                                                                                    |
| Step two (B)                                                                                                    | Southern California                                                                                                    | If you have not found your craft in step one, check this<br>area to see if your craft's determination is one of<br>Southern California's basic trades.                                                                                                    |                                                                                                    |
| Step three                                                                                                    | San Diego                                                                                                    | After following steps one and two (B), examine this area<br>if your project is in San Diego County.                                                                                                    |                                                                                                    |
| Step four                                                                                                    | Choose a county  County determinations (subtrades) - excel format                                                                                                    | If you have not found your craft in steps 1, 2, or 3,<br>choose the county where work is being performed to<br>examine the subtrades. HTML format.                                                                                                    |                                                                                                    |
| Step five                                                                                                    | Choose a County V<br>County determinations<br>(subtrades)<br>Shift differential pay - excel<br>format                                                                                                    | Examine the county (if shown) where work is being<br>performed to see if your classification has a shift<br>differential pay determination. HTML format.                                                                                                    |                                                                                                    |
| Step six                                                                                                    | Important notices                                                                                                    | Check the important notices to see if any corrections,<br>interims, or modifications have been issued that may<br>apply to your determination.                                                                                                    |                                                                                                    |

### Labor Compliance Dept.'s Guide to Navigating the Department of Industrial Relations Website: II. Six Steps of a General Prevailing Wage Determination

 Selecting <u>Step one</u> and <u>Step three</u> will bring you to a similar screen, listing the work classification under each region. The sample screen shot here shows the list of classification under the *Statewide* selection.

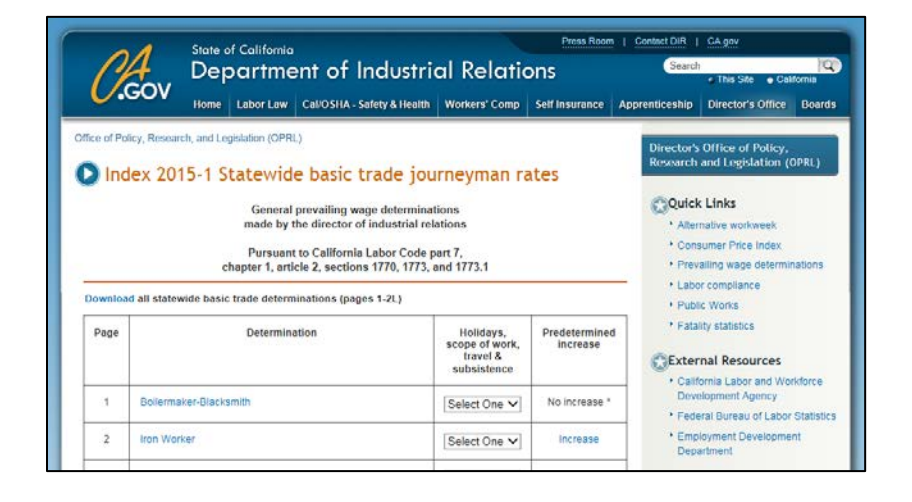

- Under the Holidays, scope of work, travel & subsistence column, there are drop down menus that will take you to various provisions applicable the each prevailing wage work classification.
  - Shifts Though not shown in the example here, some classifications will have shift selection which provides differential pay requirements.

| ß                        | Department of Inc                                                                                                    | Department of Industrial Relations                                                                                                    |                           |                                                                             |
|--------------------------|----------------------------------------------------------------------------------------------------|----------------------------------------------------------------------------------------------------|---------------------------|-----------------------------------------------------------------------------|
| $\leq$                   | Home Labor Law CallOSHA - Safet                                                                                                    | y & Health Workers' Comp                                                                                                    | Self Insurance            | Apprenticeship Director's Office Boards                                     |
| lnd                      | kry, Theorem, and Legislation (CPRL)<br>lex 2015- Statewide basic tra<br>General prevailing wage-<br>made by the director of inc<br>Pursuant to California Lat<br>capter 1, article 2, section 27 | Director's Office of Policy,<br>Research and Legislation (OPRL)<br>Quick Links<br>- Atemative workweek<br>- Consumer Price Index<br>- Prevaling wage determinations |                           |                                                                             |
| ownloa                   | d all statewide basic trade determinations (pages 1                                                                                                    | -2L)                                                                                                    |                           | Labor compliance                                                            |
| Page                     | Determination                                                                                                    | Holidays,<br>scope of work,<br>travel &<br>subsistence                                                                                                    | Predetermined<br>increase | Fatality statistics     External Resources                                  |
| 1                        | Bollermaker-Blacksmith                                                                                                    | Select One V                                                                                                    | No increase *             | Development Agency                                                          |
| 2                        | Iron Worker                                                                                                    | Select One                                                                                                    | Increase                  | Federal Bureau of Labor Statistic     Employment Development     Department |
| -                        | Electrical Utility Lineman (a)                                                                                                    | Holidays<br>Scope                                                                                                    | Increase                  | About Labor Research and                                                    |
| 2A                       |                                                                                                    | I rover                                                                                                    |                           | Statistics Office     Contact Us                                            |
| 2A<br>2A-1               | Electrical Utility Lineman (c)                                                                                                    | Geleci Oile V                                                                                                    | No increase *             | Contact Us                                                                  |
| 2A<br>2A-1<br>2B-<br>2B2 | Electrical Utility Lineman (c)<br>Telecommunications Technician                                                                                                    | Select One V                                                                                                    | No increase *             | Contact Us     OPRL Home                                                    |

4. If there are Predetermined Increases applicable to the work classification for that general prevailing wage determination, there will be two asterisks after the expiration date and the increases can be found on the very right column.

### Labor Compliance Dept.'s Guide to Navigating the Department of Industrial Relations Website: B. Six Steps of a General Prevailing Wage Determination

 <u>Step four</u> and <u>Step five</u> will have a drop down menu with a list of counties, select the applicable county to download county specific determinations.

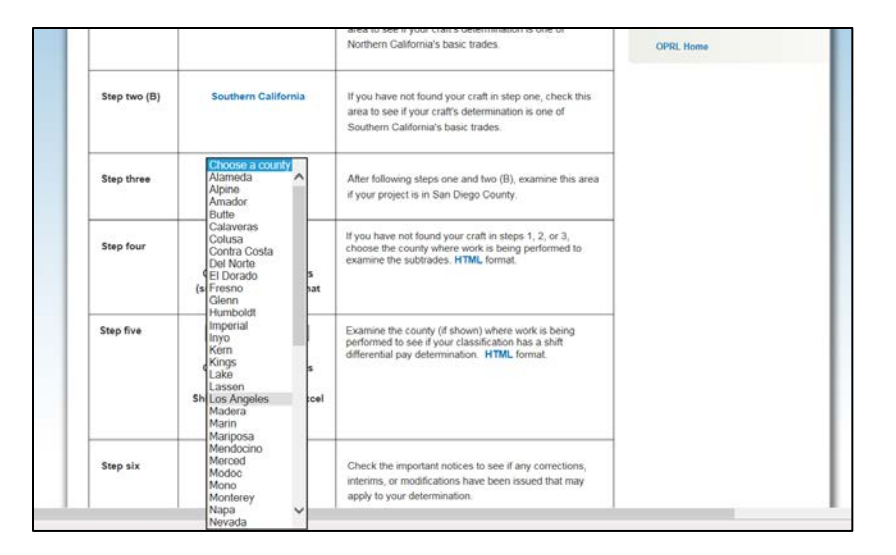

 Selecting *Important Notices* on <u>Step six</u> will take you to this webpage, which lists all the important notices posted by the Department of Industrial Relations. It is important to check these notices because it can affect the overall rate or scope of work for a determination.

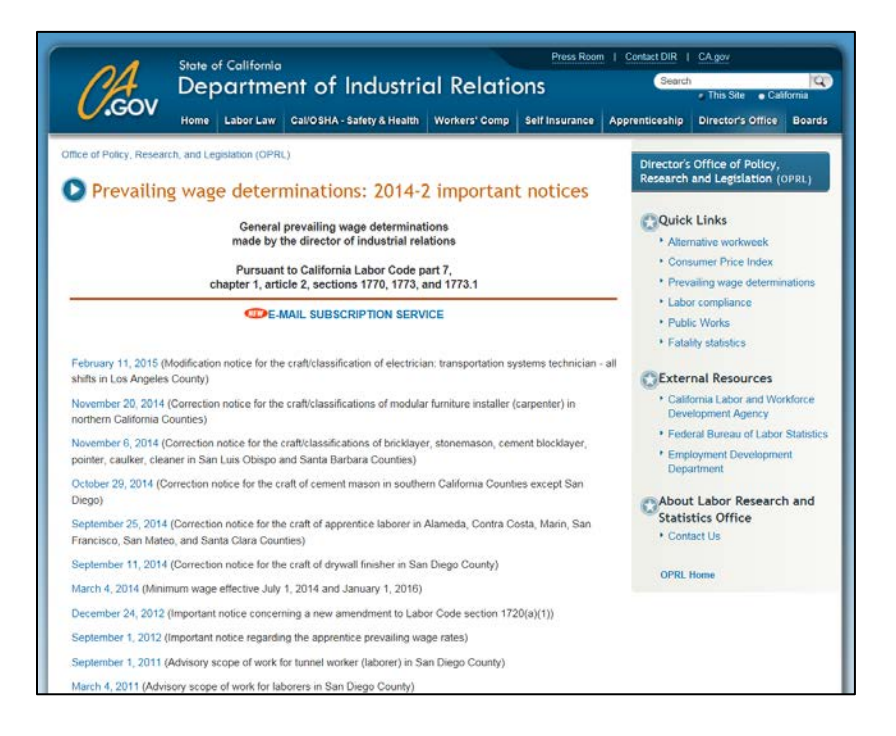

# Labor Compliance Dept.'s Guide to Navigating the Department of Industrial Relations Website: III. Reading a Prevailing Wage Determination

1. Step one through Step three will bring up prevailing wage determinations that look like the sample below. This sample is for the Iron Worker classification.

| # Indicate that this is an apprenticeable craft, subject to Division of Apprenticeship Standards r                                                                                                    | equirements.                                                                                                    |
|----------------------------------------------------------------------------------------------------|----------------------------------------------------------------------------------------------------|
|                                                                                                    |                                                                                                    |
| GENERAL PREVAILING WAGE DETERMINATION MADE BY THE DIRECTOR OF INDUSTRIAL RELATIONS<br>PURSUANT TO CALIFORNIA LABOR CODE PART 7, CHAPTER 1, ARTICLE 2, SECTIONS 1770, 1773 AND 1775.1<br>FOR COMMERCIAL BUILDING, HIGHWAY, HEAVY CONSTRUCTION AND DREDGING PROJECTS<br>CRAFT: # IRON WORKER<br>DETERMINATION: C-20-X-1-2014-2<br>ISSUE DATE: August 22, 2014<br>EXPIRATION DATE OF DETERMINATION: December 31, 2014** The rate to be paid for work performed after this date has<br>been determined. If work will extend past this date, the new rate must be paid and should be incorporated in contracts entered into<br>now. Contact the Office of the Director – Research Unit for specific rates at (415) 703-4774.                                                                                                    | ** Double asterisks<br>after the<br>determination<br>expiration date<br>indicates that there<br>are applicable<br>increases. |
| LOCALITY: All localities within the State of California                                                                                                    | * Single asterisk<br>indicates that the rate<br>is set for the life of the                                                   |
| CLASSIFICATION Basic Health Pension Vacation/ Training Other Hours Total <sup>b</sup> Daily <sup>b</sup> Saturday Sunday/<br>(Journeyperson) Hourly and Holiday Payments Hourly Holiday<br>Rate Welfare Rate 1 1/2X 11/2X                                                                                                    | project.                                                                                                    |
| Iron Worker (Ornamental,<br>Reinforcing, Structural) \$33.50 8.87 12.32 <sup>a</sup> 3.92 0.72 2.365 8 61.695 78.445 78.445 95.195                                                                                                    |                                                                                                    |
| Fence Erector         \$27.08         6.70         7.99         *2.02         0.51         1.475         8         46.375         59.915         59.915         73.455                                                                                                    |                                                                                                    |
| <ul> <li># Indicates an apprenticeable craft. The current apprentice wage rates are available on the Internet at <a href="http://www.dir.ca.gov/OPRL/PWAppWage/PWAppWageStart.asp">http://www.dir.ca.gov/OPRL/PWAppWage/PWAppWageStart.asp</a>. To obtain any apprentice wage rates as of July 1, 2008 and prior to September 27, 2012, please contact the Division of Apprenticeship Standards or refer to the Division of Apprenticeship Standards' website at <a href="http://www.dir.ca.gov/das/das.html">http://www.dir.ca.gov/OPRL/PWAppWage/PWAppWageStart.asp</a>. To obtain any apprentice wage rates as of July 1, 2008 and prior to September 27, 2012, please contact the Division of Apprenticeship Standards or refer to the Division of Apprenticeship Standards' website at <a href="http://www.dir.ca.gov/das/das.html">http://www.dir.ca.gov/das/das.html</a>.</li> <li><sup>a</sup> Includes supplemental dues.</li> <li><sup>b</sup> Rate applies to the first 2 daily overtime hours and the first 8 hours on Saturday. All other overtime is at the Sunday/Holiday rate.</li> </ul> |                                                                                                    |
|                                                                                                    |                                                                                                    |
| Various other footnotes specify how the rates are applied for that classification.                                                                                                    |                                                                                                    |

## Labor Compliance Dept.'s Guide to Navigating the Department of Industrial Relations Website: III. Reading a Prevailing Wage Determination

1. County specific prevailing wage determination found on Step four will bring up an excel workbook like the sample below. Although the format is different, the same information can be found on these determinations.

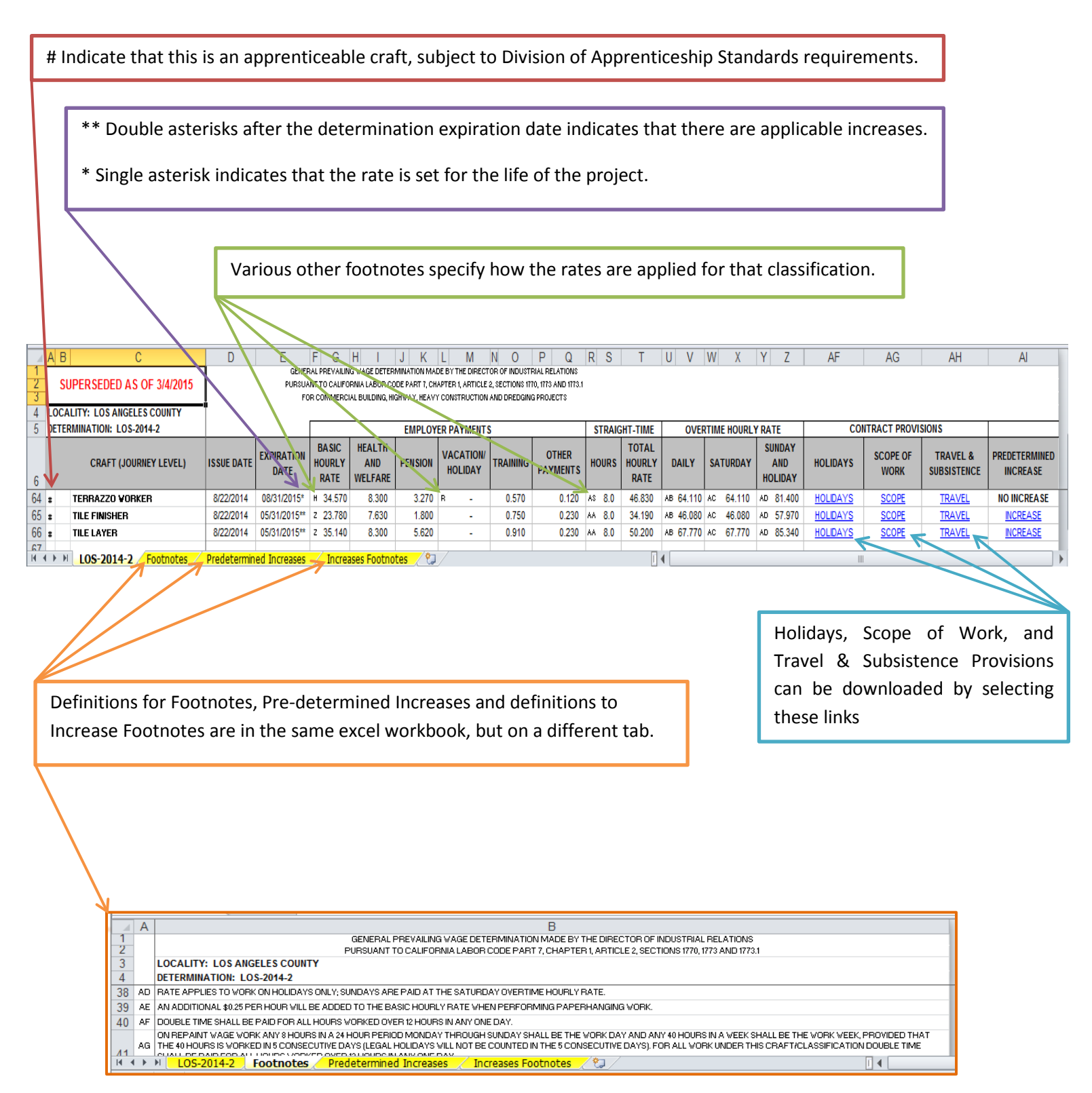